# MNIC8CI

Intel® D525 Processor Motherboards

User's Manual

Rev. 1001

## Copyright

© 2010 GIGA-BYTE TECHNOLOGY CO., LTD. All rights reserved. The trademarks mentioned in this manual are legally registered to their respective owners.

## <u>Disclaimer</u>

Information in this manual is protected by copyright laws and is the property of GIGABYTE. Changes to the specifications and features in this manual may be made by GIGABYTE without prior notice. No part of this manual may be reproduced, copied, translated, transmitted, or published in any form or by any means without GIGABYTE's prior written permission.

## Documentation Classifications

In order to assist in the use of this product, GIGABYTE provides the following types of documentations:

- For quick set-up of the product, read the Quick Installation Guide included with the product.
- For detailed product information, carefully read the User's Manual.

For product-related information, check on our website at: http://www.gigabyte.com

## Table of Contents

| MNIC8CI Mother  | rboard Layout           | 4  |
|-----------------|-------------------------|----|
| Chapter 1 Hardw | vare Installation       | 6  |
| 1-1 li          | nstallation Precautions | 6  |
| 1-2             | Product Specifications  | 7  |
| 1-3 li          | nstalling the Memory    | 9  |
| 1-3             | 3-1 Installing a Memory | 9  |
| 1-4 E           | Back Panel Connectors   | 10 |
| 1-5 li          | nternal Connectors      | 12 |

## MNIC8CI Motherboard Layout

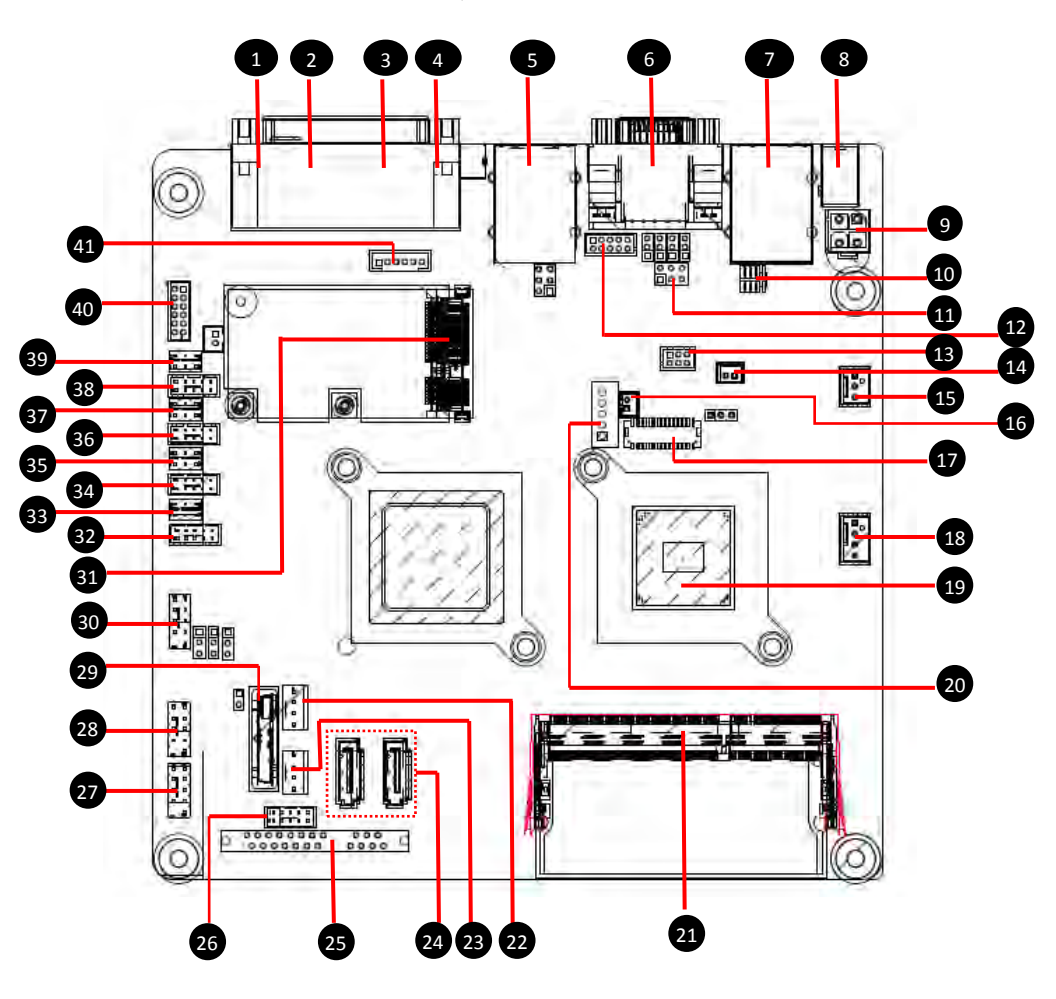

| Item | Code       | Description                          |
|------|------------|--------------------------------------|
| 1    | AUDIO_JACK | Audio jack                           |
| 2    | LPT        | Parallel port                        |
| 3    | RJ11       | Cash drawer port                     |
| 4    | KB_MS1     | PS/2 connector                       |
| 5    | USB LAN1   | USB ports and LAN port               |
| 6    | VGA1/COM2  | VGA port and Serial port             |
| 7    | USB LAN2   | USB ports and LAN port               |
| 8    | DC IN      | DC jack                              |
| 9    | DC_OUT     | 4 pin power connector                |
| 10   | COM4       | Serial cable connector               |
| 11   | JCOM4      | Serail port 5V,12V, RI select jumper |
| 12   | VGA2       | VGA cable connector                  |
| 13   | JRS1       | RS232,RS422,RS485 Select             |
|      |            | Connector                            |
| 14   | LCDPWR CON | I CD power connector                 |
| 15   | SYS FAN    | System fan cable connector           |
| 16   | BKLTEN CON | Back light inverter jumper           |
| 17   | I VDS      | I VDS connectors                     |
| 18   | CPU FAN    | CPU fan cable connector              |
| 19   | CPU        | Processor                            |
| 20   | INV BRIG1  | Inverter with box header             |
| 21   | SO-DIMM    | DDR3 SO-DIMM slot                    |
| 22   | SATAPW2    | SATA power connector                 |
| 23   | SATAPW1    | SATA power connector                 |
| 24   | SATA1/2    | SATA cable connectors                |
| 25   | SATA3      | SATA 7+15 pins cable connector       |
| 26   | IFRONT     | Front panel connecotor               |
| 27   | F USB3     | Front USB cable connector            |
| 28   | F USB2     | Front USB cable connector            |
| 29   | BAT1       | Battery socket                       |
| 30   | F USB1     | Front USB cable connector            |
| 31   | MINI CARD  | Mini PCI Express slot                |
| 32   | COM6       | Serial cable connector               |
| 33   | JCOM6      | Power COM select jumper              |
| 34   | COM3       | Serial cable connector               |
| 35   | JCOM3      | Power COM select jumper              |
| 36   | COM5       | Serial cable connector               |
| 37   | JCOM5      | Power COM select jumper              |
| 38   | COM1       | Serial cable connector               |
| 39   | JCOM1      | Power COM select iumper              |
| 40   | F AUDIO    | Front audio cable connector          |
| 41   | KB MS2     | PS/2 cable connector                 |
|      |            |                                      |

## Chapter 1 Hardware Installation

## 1-1 Installation Precautions

The motherboard contains numerous delicate electronic circuits and components which can become damaged as a result of electrostatic discharge (ESD). Prior to installation, carefully read the user's manual and follow these procedures:

- Prior to installation, do not remove or break motherboard S/N (Serial Number) sticker or warranty sticker provided by your dealer. These stickers are required for warranty validation.
- Always remove the AC power by unplugging the power cord from the power outlet before installing or removing the motherboard or other hardware components.

• When connecting hardware components to the internal connectors on the motherboard, make sure they are connected tightly and securely.

- When handling the motherboard, avoid touching any metal leads or connectors.
- It is best to wear an electrostatic discharge (ESD) wrist strap when handling electronic components such as a motherboard, CPU or memory. If you do not have an ESD wrist strap, keep your hands dry and first touch a metal object to eliminate static electricity.

• Prior to installing the motherboard, please have it on top of an antistatic pad or within an electrostatic shielding container.

- Before unplugging the power supply cable from the motherboard, make sure the power supply has been turned off.
- Before turning on the power, make sure the power supply voltage has been set according to the local voltage standard.
- Before using the product, please verify that all cables and power connectors of your hardware components are connected.
- To prevent damage to the motherboard, do not allow screws to come in contact with the motherboard circuit or its components.
- Make sure there are no leftover screws or metal components placed on the motherboard or within the computer casing.
- Do not place the computer system on an uneven surface.
- Do not place the computer system in a high-temperature environment.
- Turning on the computer power during the installation process can lead to damage to system components as well as physical harm to the user.
- If you are uncertain about any installation steps or have a problem related to the use of the product, please consult a certified computer technician.

## 1-2 Product Specifications

| CPU               | 0   | Supports single Intel® D525 processor                                    |
|-------------------|-----|--------------------------------------------------------------------------|
|                   | 10  | Supports 1.8GHz                                                          |
|                   |     |                                                                          |
| Chipset           | 0   | Intel⊪ ICH8M                                                             |
| Memory            | 10  | 1 x SO-DIMM slot support DDR3 800                                        |
| 20                | 0   | Support up 2GB                                                           |
| Audio             | 0   | Realtek» ALC269 codec                                                    |
|                   | 10  | High Definition Audio                                                    |
|                   | 0   | 2 channel                                                                |
| LAN               | 0   | 1 x Realtek  RTL 8111Ed supports 10/100/1000 Mbps                        |
| Expansion Slots   | 0   | 1 x mini PCI Express x1 slot                                             |
| Onboard           | 0   | Build in Intel® ICH8M chipset                                            |
| Graphics          |     |                                                                          |
| Storage Interface | 0   | 2 X SATA 3GD/S connectors                                                |
|                   | 0   | I X / pin & 15 pin SATA connector                                        |
| USB               | 0   | op to 10 05B 2.0/1.1 points (4 on the back panel, 6 via the 05B blackets |
| Internal          |     | 1 x 4 pin ATV 12V power connector                                        |
| Connectors        |     | 2 x SATA 3Ch/s connectors                                                |
| CONTECTORS        |     | 2 x SATA SOUR connectors                                                 |
|                   |     | $1 \times 7 \text{ nin } \& 15 \text{ nin } SATA connector$              |
|                   | 0   | 1 x CPU fan header                                                       |
|                   | (1) | 1 x System fan header                                                    |
|                   | 0   | 4 x COM power select connector                                           |
|                   | 10  | 1 x front panel header                                                   |
|                   | 10  | 1 x audio header                                                         |
|                   | 10  | 3 x USB 2.0 headers                                                      |
|                   | 10  | 1 x VGA header                                                           |
|                   | 10  | 1 x LVDS connector                                                       |
| Back Panel        | 10  | 1 x DC-in (12V) connector                                                |
| Connector         | 0   | 4 x USB 2.0 ports                                                        |
|                   | 10  | 2 x RJ-45 port                                                           |
|                   | 1   | 1 x VGA port                                                             |
|                   | 10  | 1 x COM ports                                                            |
|                   | 10  | 1 x Parallel port                                                        |
|                   | 10  | 1 x RJ-11 port                                                           |
|                   | 0   | 1 x Audio iack                                                           |
|                   | U   | · · · · · · · · · · · · · · · · · · ·                                    |

Hardware Installation

Form Factor 
Mini ITX Form Factor; 6.75 inch x 6.75 inch

\* GIGABYTE reserves the right to make any changes to the product specifications and product-related information without prior notice.

## 1-3 Installing the Memory

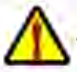

Read the following guidelines before you begin to install the memory:

• Make sure that the motherboard supports the memory. It is recommended that memory of the same capacity, brand, speed, and chips be used.

(Go to GIGABYTE's website for the latest supported memory speeds and memory modules.)

- Always turn off the computer and unplug the power cord from the power outlet before installing the memory to prevent hardware damage.
- Memory modules have a foolproof design. A memory module can be installed in only one direction. If you are unable to insert the memory, switch the direction.

## 1-3-1 Installing a Memory

Before installing a memory module, make sure to turn off the computer and unplug the power cord from the power outlet to prevent damage to the memory module. Be sure to install DDR3 DIMMs on this motherboard.

#### Installation Step:

- Step 1. Align the memory with the DIMM module and insert the DIMM memory module into the DIM slot. Please note that memory module has a foolproof insertion design. A memory module can be installed In only one direction.
- Step 2. Push down the memory and seat it firmly.
- Step 3. Reverse the installation steps when you wish to remove the DIMM module.

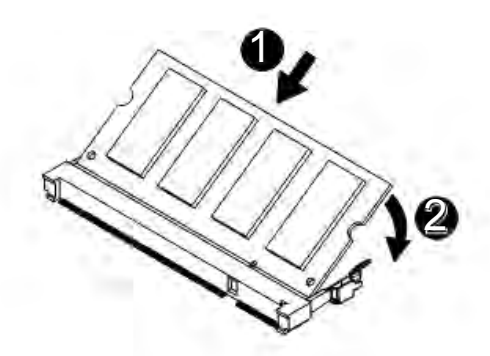

## 1-4 Back Panel Connectors

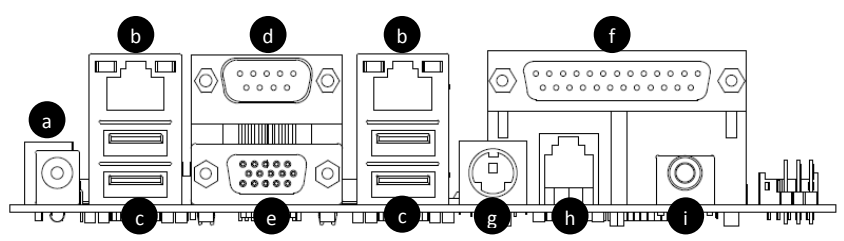

## (a). DC In Port

Connect the DC power to this port.

## (b). RJ-45 LAN Port

The Gigabit Ethernet LAN port provides Internet connection at up to 1 Gbps data rate. The following describes the states of the LAN port LEDs.

## (c). USB 2.0/1.1 Port

The USB port supports the USB 2.0/1.1 specification. Use this port for USB devices such as a USB keyboard/mouse, USB printer, USB flash drive and etc.

## (d). Serial Port

Connects to serial-based mouse or data processing devices.

## (e). Video Port

The video in port allows connect to video in, which can also apply to video loop thru function.

## (f). Parallel Port

The parallel port allows connection of a printer, scanner and other peripheral devices.

## (g). PS/2 Port

Use this port to connect a PS/2 mouse or a PS/2 keyboard.

## (h). RJ-11 Port

The RJ-11 (Cash Drawer) port is a physical connector interface most often used for telephone wire terminals.

## (i). Line Out Jack (Front Speaker Out/Blue)

The default Line Out (Front Speaker Out) jack. Stereo speakers, earphone or front surround speakers can be connected to Line Out (Front Speaker Out) jack.

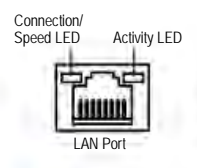

| Connection/Speed L | ED: |
|--------------------|-----|
|                    |     |

| State  | Description        |  |
|--------|--------------------|--|
| Orange | 1 Gbps data rate   |  |
| Green  | 100 Mbps data rate |  |
| Off    | 10 Mbps data rate  |  |

| -           |  |
|-------------|--|
| Description |  |
| 1           |  |
| rring       |  |
|             |  |

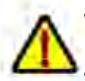

• When removing the cable connected to a back panel connector, first remove the cable from your device and then remove it from the motherboard.

• When removing the cable, pull it straight out from the connector. Do not rock it side to side to prevent an electrical short inside the cable connector.

## 1-5 Internal Connectors

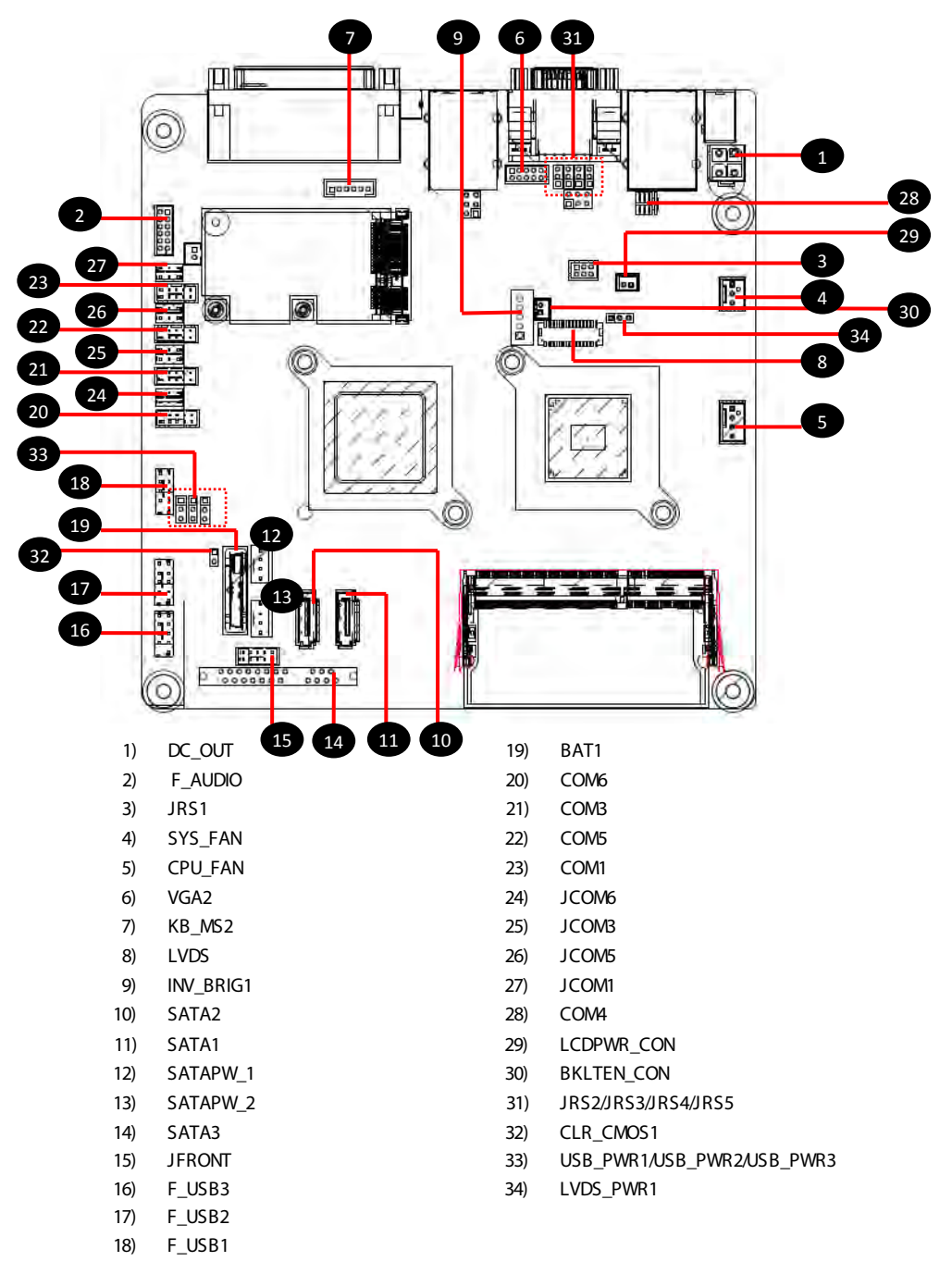

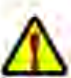

Read the following guidelines before connecting external devices:

- First make sure your devices are compliant with the connectors you wish to connect.
- Before installing the devices, be sure to turn off the devices and your computer. Unplug the power cord from the power outlet to prevent damage to the devices.
- After installing the device and before turning on the computer, make sure the device cable has been securely attached to the connector on the motherboard.

## 1) DC OUT (2x2 12V Power Connector)

With the use of the power connector, the power supply can supply enough stable power to all the components on the motherboard. Before connecting the power connector, first make sure the power supply is turned off and all devices are properly installed. The power connector possesses a foolproof design. Connect the power supply cable to the power connector in the correct orientation. The 12V power connector mainly supplies power to the CPU. If the 12V power connector is not connected, the computer will not start.

To meet expansion requirements, it is recommended that a power supply that can withstand high power consumption be used (500W or greater). If a power supply is used that does not provide the required power, the result can lead to an unstable or unbootable system.

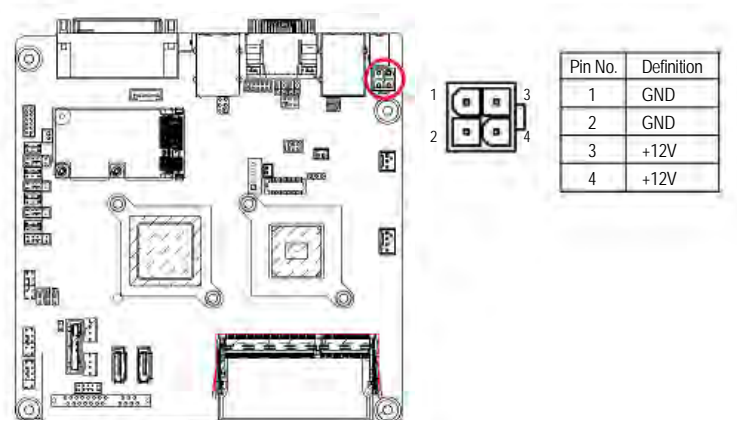

## 2) F\_AUDIO (Front Panel Audio Header)

The front panel audio header supports Intel High Definition audio (HD) and AC'97 audio. You may connect your chassis front panel audio module to this header. Make sure the wire assignments of the module connector match the pin assignments of the motherboard header. Incorrect connection between the module connector and the motherboard header will make the device unable to work or even damage it.

2

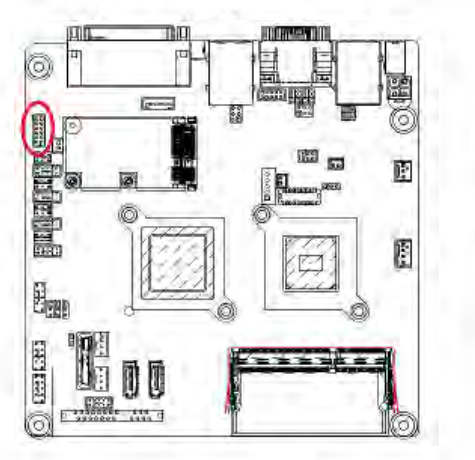

| Pin No. | Definition       |  |
|---------|------------------|--|
| 1       | Amplifier Out_R+ |  |
| 2       | MIC_L            |  |
| 3       | Amplifier Out_R- |  |
| 4       | MIC_R            |  |
| 5       | GND              |  |
| 6       | Line In_R        |  |
| 7       | Amplifier Out_L+ |  |
| 8       | Line In_L        |  |
| 9       | Amplifier Out_L- |  |
| 10      | Line In_JD       |  |
| 11      | GND              |  |
| 12      | External MIC JD  |  |

3) JRS1 (RS232/RS422/RS485 Select Header)

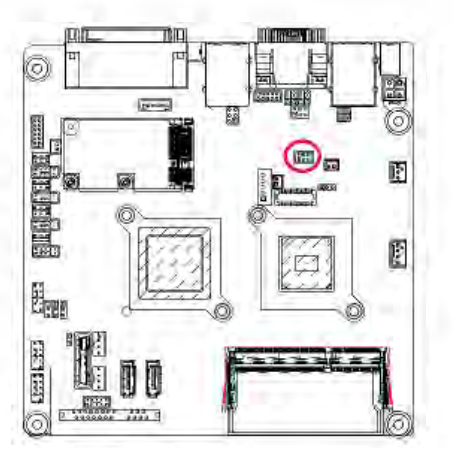

| Pin No. | Definition      |
|---------|-----------------|
| 1       | RS232           |
| 2       | UART RXD Signal |
| 3       | RS422           |
| 4       | UART RXD Signal |
| 5       | RS485           |
| 6       | UART RXD Signal |

## 4/5) SYS\_FAN/CPU\_FAN (System Fan/CPU Fan Headers)

The motherboard has a 4-pin CPU fan header (CPU\_FAN), a 3-pin (SYS\_FAN) system fan headers. Most fan headers possess a foolproof insertion design. When connecting a fan cable, be sure to connect it in the correct orientation (the black connector wire is the ground wire). The motherboard supports CPU fan speed control, which requires the use of a CPU fan with fan speed control design. For optimum heat dissipation, it is recommended that a system fan be installed inside the chassis.

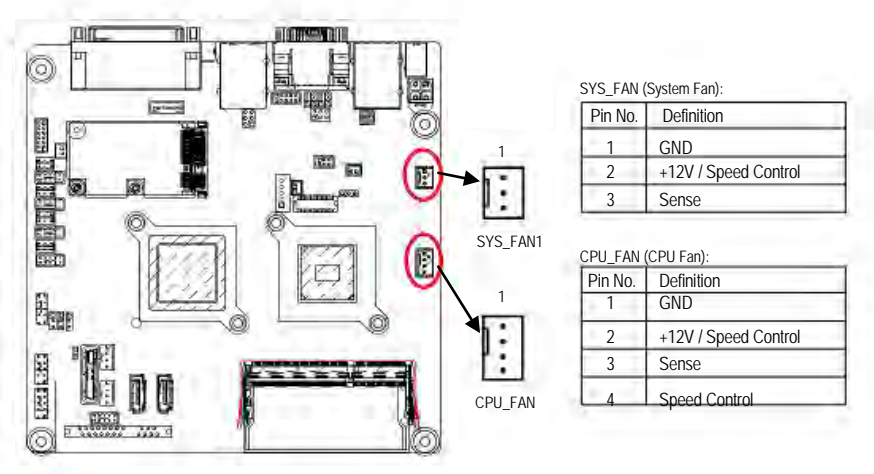

• Be sure to connect fan cables to the fan headers to prevent your CPU and system from overheating. Overheating may result in damage to the CPU or the system may hang.

10

These fan headers are not configuration jumper blocks. Do not place a jumper cap on the headers.

# 

| Pin No. | Definition |
|---------|------------|
| 1       | V-SYNC     |
| 2       | H-SYNC     |
| 3       | GND        |
| 4       | GND        |
| 5       | RED        |
| 6       | GND        |
| 7       | GREEN      |
| 8       | DDC Clock  |
| 9       | BLUE       |
| 10      | DDC Data   |

## 6) VGA2 (VGA Cable Header)

7) KB\_MS2 (PS/2 Cable Header)

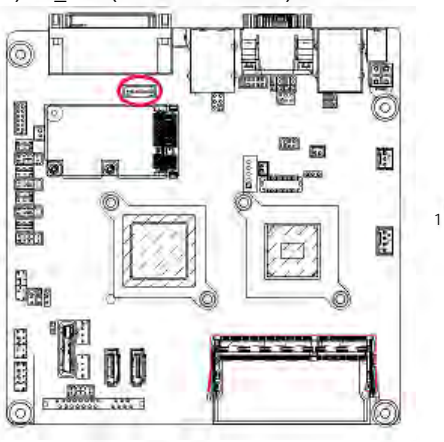

| Pin No. | Definition |
|---------|------------|
| 1       | GND        |
| 2       | KDAT       |
| 3       | F_KDAT     |
| 4       | KCLK       |
| 5       | F_KCLK     |
| 6       | 5V         |

## 8) LVDS (LVDS Headers)

LVDS stands for Low-voltage differential signaling, which uses high-speed analog circuit techniques to provide multi gigabit data transfers on copper interconnects and is a generic interface standard for high-speed data transmission.

100.000

6

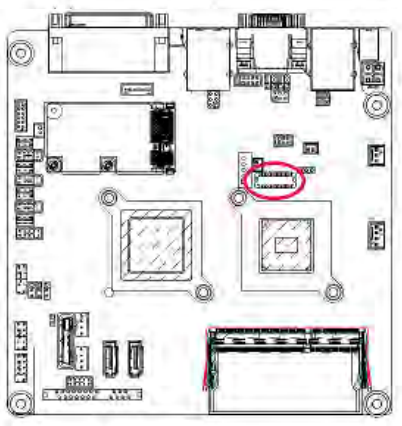

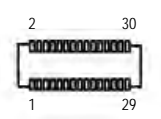

| 1  | GND                  | 16 | GND             |
|----|----------------------|----|-----------------|
| 2  | NC                   | 17 | Data1-          |
| 3  | EDID Data            | 18 | GND             |
| 4  | GND                  | 19 | GND             |
| 5  | EDID Clock           | 20 | Backlight 5V    |
| 6  | NC                   | 21 | LVDS Clock-     |
| 7  | GND                  | 22 | Backlight 5V    |
| 8  | NC                   | 23 | LVDS Clock+     |
| 9  | Data0+               | 24 | Backlight 5V    |
| 10 | NC                   | 25 | GND             |
| 11 | Data0-               | 26 | GND             |
| 12 | Backlight Enable     | 27 | Data2-          |
| 13 | GND                  | 28 | LVDS Power 3.3V |
| 14 | Backlight Controller | 29 | Data2+          |
| 15 | Data1+               | 30 | LVDS Power 3.3V |
|    |                      |    |                 |

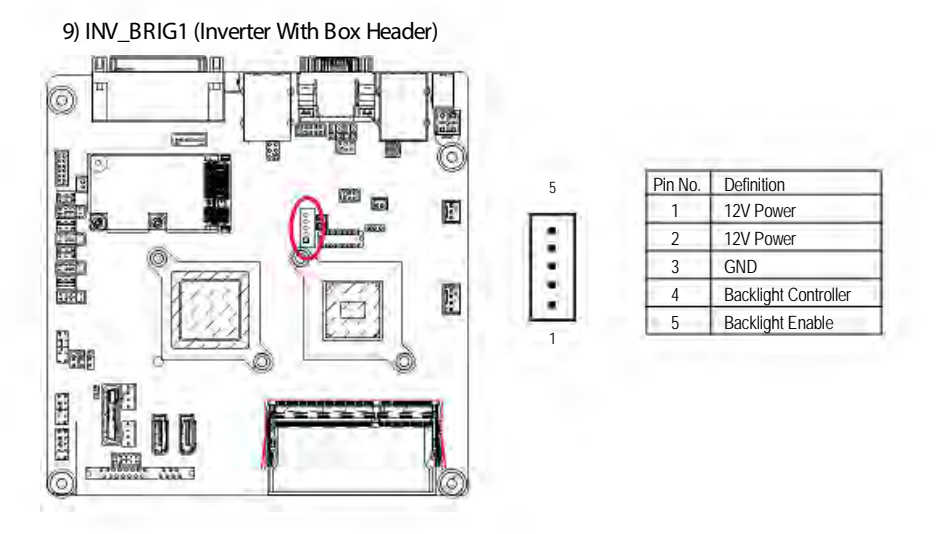

## 10/11) SATA1/2 (SATA 3Gb/s Connectors)

The SATA connectors conform to SATA 3Gb/s standard and are compatible with SATA 1.5Gb/s standard. Each SATA connector supports a single SATA device.

Definition

GND

TXP

TXN

GND

RXN

RXP

GND

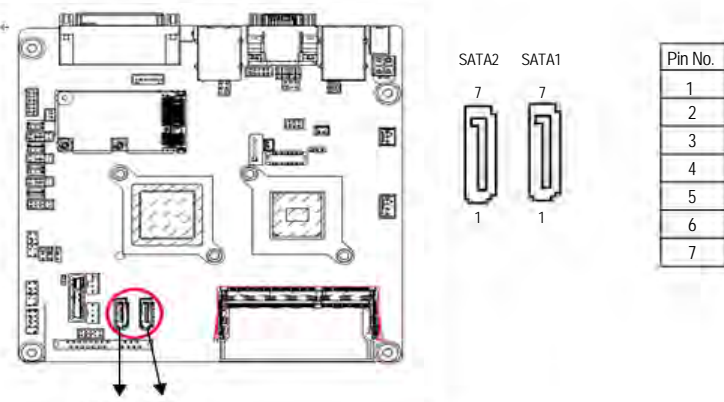

SATA2+ SATA1+

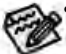

- A RAID 0 or RAID 1 configuration requires at least two hard drives. If more than two hard drives are configured, the total number of hard drives must be an even number.
- A RAID 5 configuration requires at least three hard drives. (The total number of hard drives does not have to be an even number.)
- A RAID 10 configuration requires four hard drives.
- (Note) When a RAID configuration is built across the SATA 3Gb/s channels, the system performance of the RAID configuration may vary depends on the devices are connected.

## 12/13) SATAPW\_1/SATAPW\_2 (SATA HDD Power Headers)

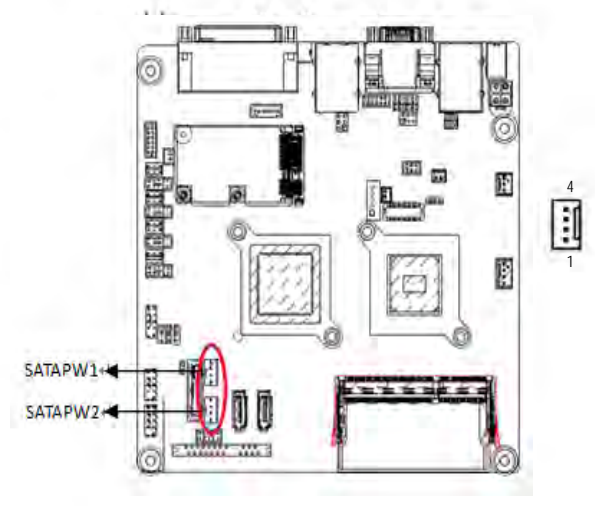

| Pin No.<br>1 | Definition<br>+12V |
|--------------|--------------------|
| 2            | GND                |
| 3            | GND                |
| 4            | 5V                 |

14) SATA3 (SATA 7+15 Pins Header)

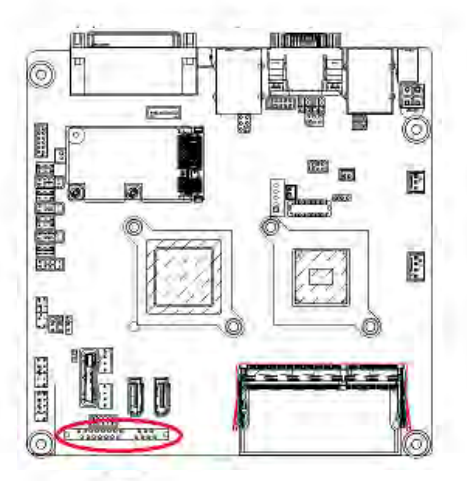

#### 15) JFRONT (Front Panel Header)

Connect the power switch, reset switch, speaker, chassis intrusion switch/sensor and system status indicator on the chassis to this header according to the pin assignments below. Note the positive and negative pins before connecting the cables.

n

10

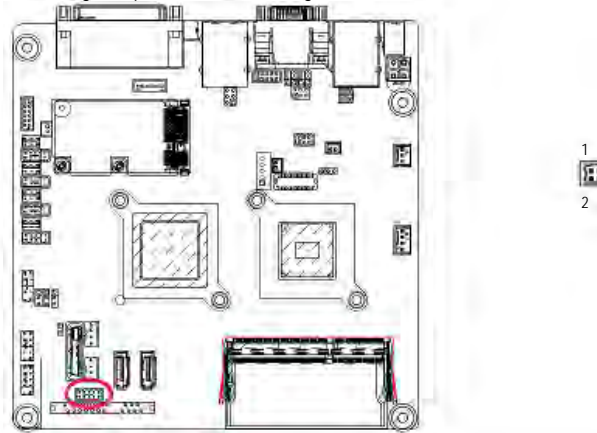

| Pin No. | Pin Definition      |
|---------|---------------------|
| 1       | Stand-by LED Signal |
| 2       | Power LED Signal    |
| 3       | Power Switch        |
| 4       | Ground              |
| 5       | LAN Act LED Signal  |
| 6       | LAN Act LED 5V      |
| 7       | HDD LED             |
| 8       | VCC 5V              |
| 9       | Reset Button        |
| 10      | Ground              |

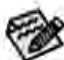

The front panel design may differ by chassis. A front panel module mainly consists of power switch, reset switch, power LED, hard drive activity LED, speaker and etc. When connecting your chassis front panel module to this header, make sure the wire assignments and the pin assignments are matched correctly.

#### 16/17/18) F\_USB3/F\_USB2/F\_USB1 (USB Headers)

The headers conform to USB 2.0/1.1 specification. Each USB header can provide two USB ports via an optional USB bracket. For purchasing the optional USB bracket, please contact the local dealer.

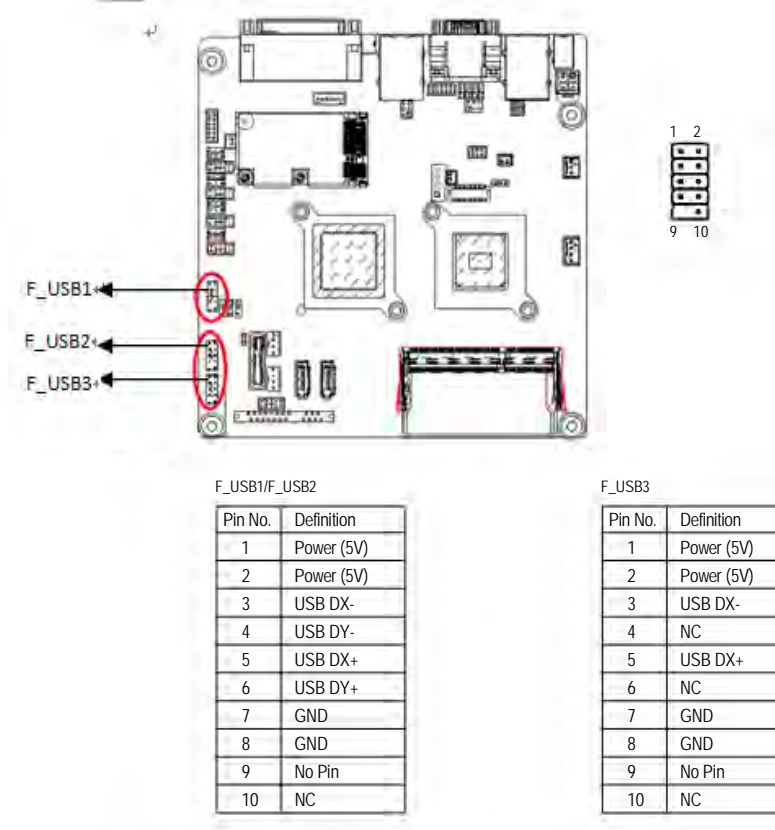

1

When the system is in S4/S5 mode, only the USB ports routed to the F\_USB1 header can support the ON/OFF Charge function.

#### 19) BAT1 (Battery)

The battery provides power to keep the values (such as BIOS configurations, date, and time information) in the CMOS when the computer is turned off. Replace the battery when the battery voltage drops to a low level, or the CMOS values may not be accurate or may be lost.

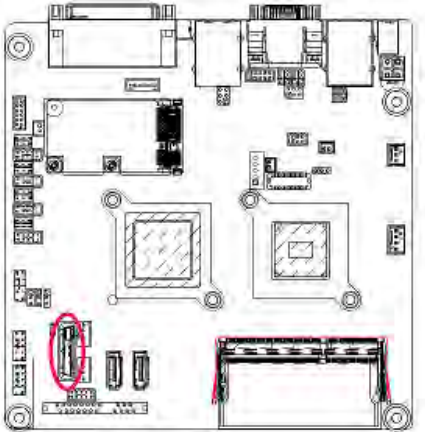

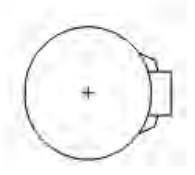

You may clear the CMOS values by removing the battery:

- 1. Turn off your computer and unplug the power cord.
- Gently remove the battery from the battery holder and wait for one minute. (Or use a metal object like a screwdriver to touch the positive and negative terminals of the battery holder, making them short for 5 seconds.)
- 3. Replace the battery.

4. Plug in the power cord and restart your computer.

- Always turn off your computer and unplug the power cord before replacing the battery.
- Replace the battery with an equivalent one. Danger of explosion if the battery is replaced with an incorrect model.
- Contact the place of purchase or local dealer if you are not able to replace the battery by yourself or uncertain about the battery model.
- When installing the battery, note the orientation of the positive side (+) and the negative side (-) of the battery (the positive side should face up).
- Used batteries must be handled in accordance with local environmental regulations.

#### 20/21/22/23/28) COM6/COM3/COM5/COM1/COM4 (Serial Port Header)

The COM header can provide one serial port via an optional COM port cable. For purchasing the optional COM port cable, please contact the local dealer.

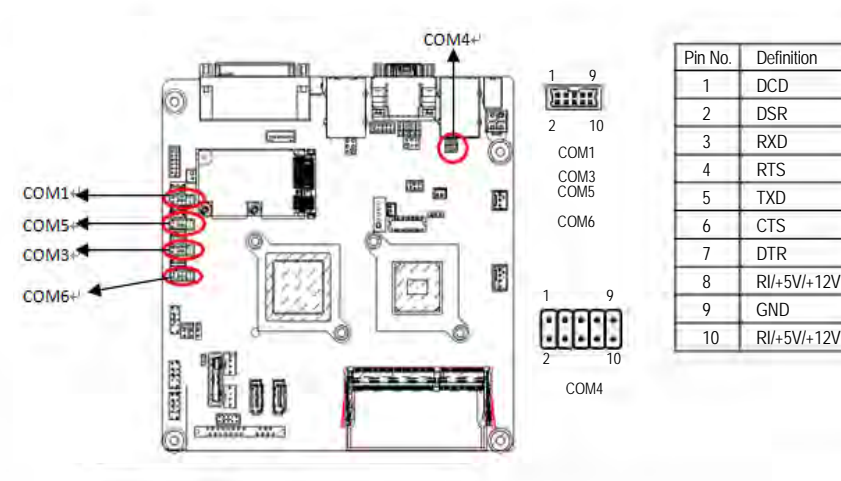

24/25/26/27) JCOM6/JCOM3/JCOM5/JCOM1 (5V/12V/RI for Serial Port Option Header)

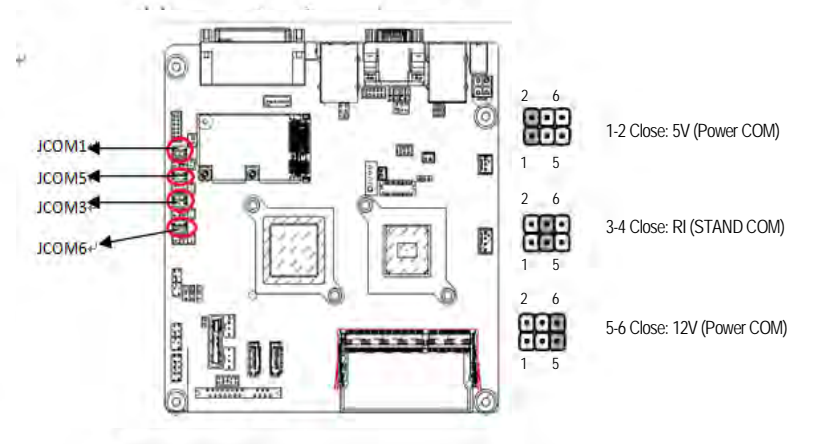

#### 29) LCDPWR\_CON (LCD Power ON/OFF Jumper)

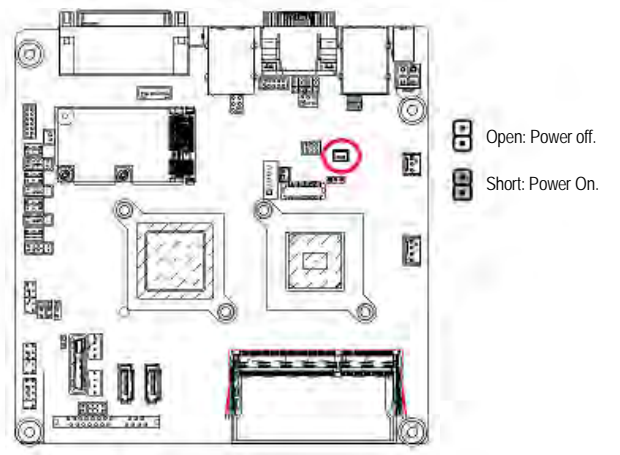

## 30) BKLTEN\_CON (Back light Inverter Enable/Disable Jumper)

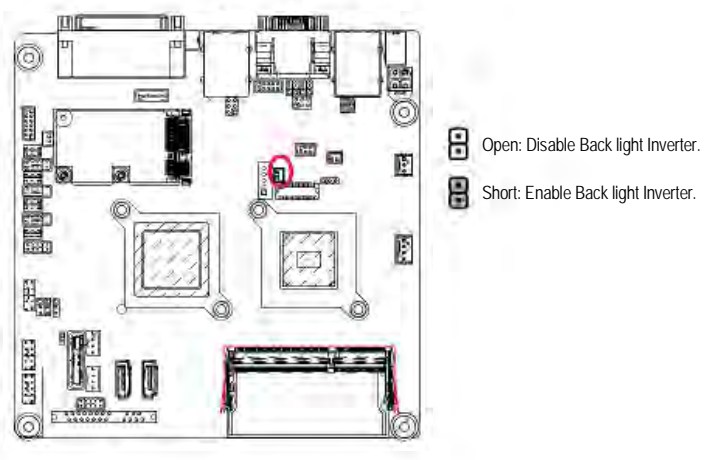

## 31) JRS2/JRS3/JRS4/JRS5 (RS232/RS422/RS485 Mode Select Jumper)

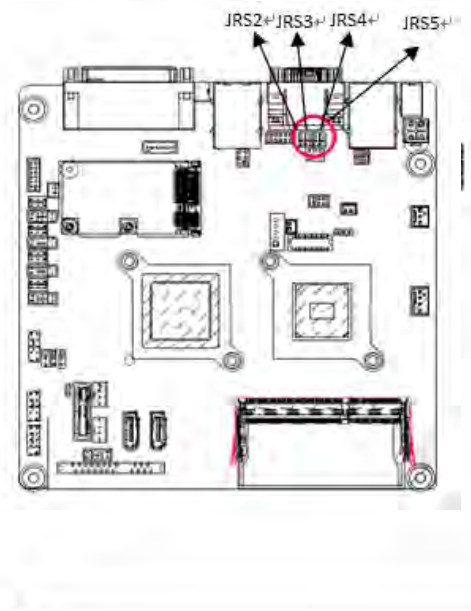

| RS2     |                  |
|---------|------------------|
| Pin No. | Definition       |
| 1       | RS485 D- Signal  |
| 2       | COM2 Pin 1       |
| 3       | RS232 DCD Signal |
| RS3     |                  |
| Pin No. | Definition       |
| 1       | RS485 D+ Signal  |
| 2       | COM2 Pin 2       |
| 3       | RS232 RXD Signal |
| RS4     |                  |
| Pin No. | Definition       |
| 1       | RS422 D- Signal  |
| 2       | COM2 Pin 4       |
| 3       | RS232 DTR Signal |
| RS5     |                  |
| Pin No. | Definition       |
| 1       | RS422 D- Signal  |
| 2       | COM2 Pin 3       |
| 3       | RS232 TXD Signal |

## 32) CLR\_CMOS1 (Clearing CMOS Jumper)

Use this jumper to clear the CMOS values (e.g. date information and BIOS configurations) and reset the CMOS values to factory defaults. To clear the CMOS values, place a jumper cap on the two pins to temporarily short the two pins or use a metal object like a screwdriver to touch the two pins for a few seconds.

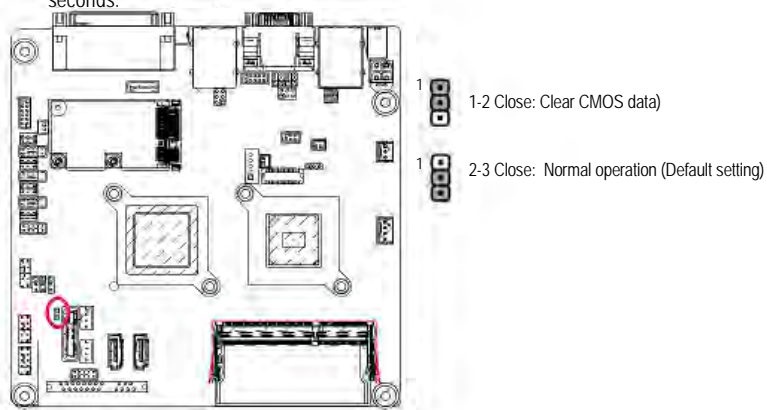

- ▲.
- Always turn off your computer and unplug the power cord from the power outlet before clearing the CMOS values.
  - After clearing the CMOS values and before turning on your computer, be sure to remove the jumper cap from the jumper. Failure to do so may cause damage to the motherboard.
  - After system restart, go to BIOS Setup to load factory defaults (select Load Optimized Defaults) or manually configure the BIOS settings (refer to Chapter 2, "BIOS Setup," for BIOS configurations).

#### 33) USB\_PWR1/USB\_PWR2/USB\_PWR3 (USB Stand-by 5V/VCC 5V Select Jumper )

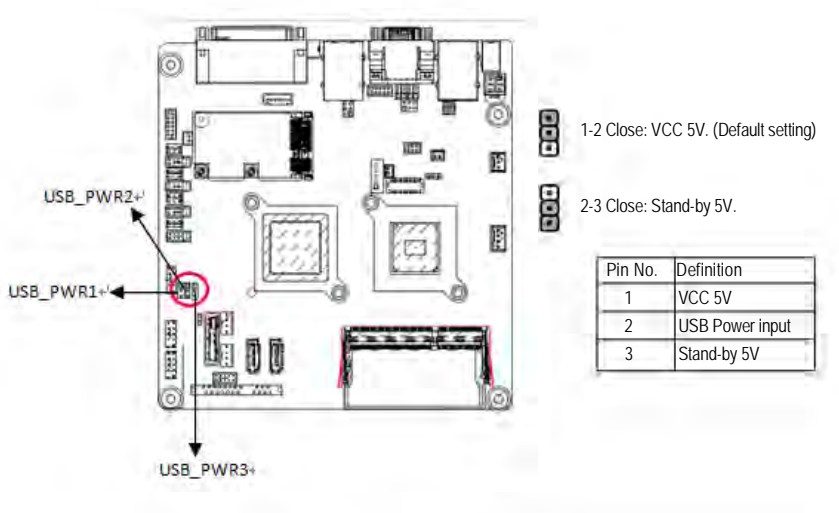

## 34) LVDS\_PWR1 (LVDS 3V/5V Select Jumper )

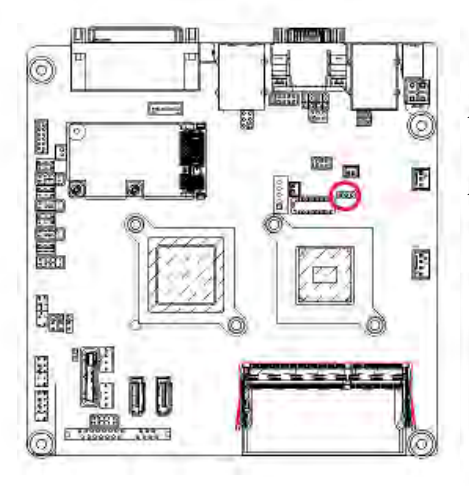

1 Close: 3.3V. (Default setting)

1 000 2-3 Close: 5V.

| Pin No. | Definition  |  |
|---------|-------------|--|
| 1       | 3.3V        |  |
| 2       | Power input |  |
| 3       | 5V          |  |